## 6:「このプロジェクトを別のユーザーに引き継ぐ」場合 1/4

- Repoboxでは、セキュリティ確保のため、提出作業を行えるのは提出コードを最初に登録したユーザー1名のみです。
- 別のユーザー(後任者)に作業を行わせたい場合、プロジェクトを引き継ぐことができます。
- ▶ 前任者からの依頼 → 後任者の承諾 → 前任者の承認 のプロセスが必要です。
  - ✓ プロジェクトの提出作業(閲覧・編集)をできるユーザーは 常に1名のみです。後任者へ引き継ぐと、前任者は提出作業 ができなくなります。
  - ✓ 後任者もRepoboxにユーザー登録している必要があります。 後任者のユーザー登録が済んでいない場合は、まずユーザー 登録してください。

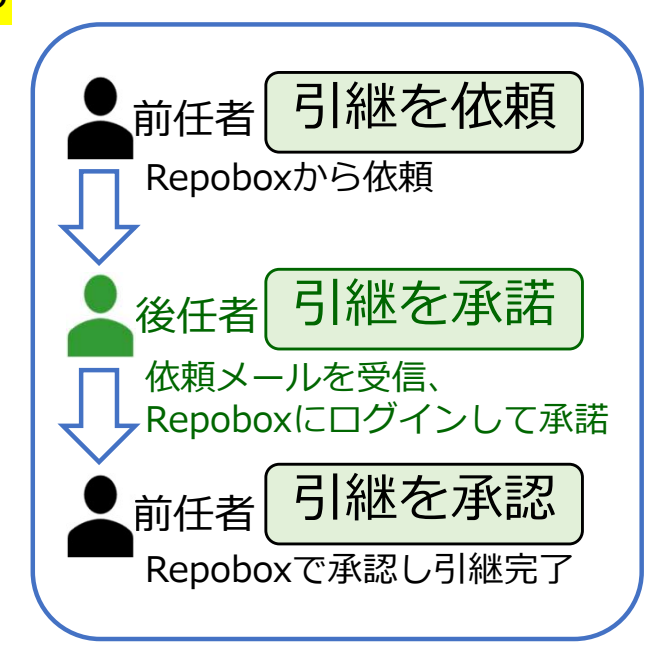

| プロジェクト名<br>タスク名 | 依頼元                                                                          | 稼働 😢              | 提出ステータス 🕜 | コメント 🕜                |            |
|-----------------|------------------------------------------------------------------------------|-------------------|-----------|-----------------------|------------|
| 🖿 サンプル動向調査      | E 国土技術研究センター                                                                 |                   |           | ļ                     | $\bigcirc$ |
| ▶ 🔒 令和4年調査依頼    |                                                                              | ◎積 ●              | このプロジェクト  | を別のユーザーに引き            | 継ぐ         |
|                 | 「このプロジェクトから抜ける」は、<br>タスクを誰にも引き継がず <b>作業状態を初期化</b> す<br>引き継ぐ相手がいる場合は、誤って選択しない | する機能です。<br>でください。 | 200010201 | -11-51 <u>2</u> (1) 5 | 13         |

# 6:「このプロジェクトを別のユーザーに引き継ぐ」場合 2/4

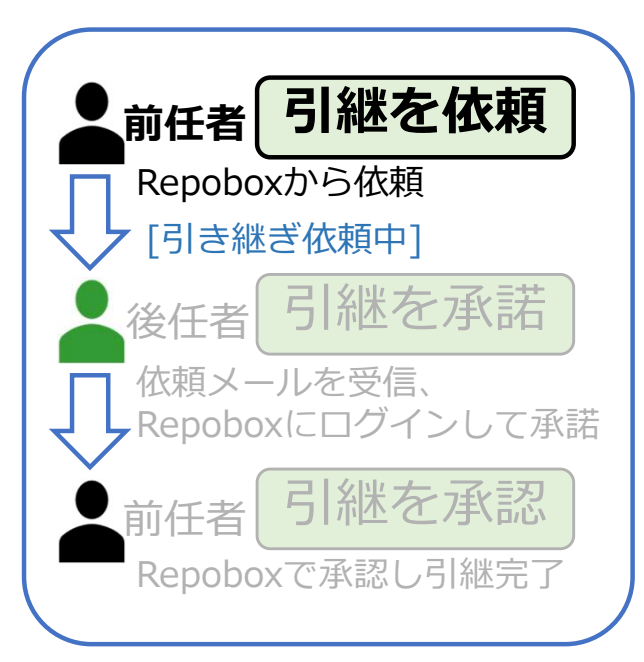

### <前任者:引継を後任者に依頼>

- A) 提出タスクー覧画面で、引き継ぎたいプロジェクトの「:」
  から、「このプロジェクトを別のユーザーに引き継ぐ」を選択します。(前ページ画像)
- B) 「プロジェクト担当者の引き継ぎ依頼」ウィンドウが表示されます。
- C) 引き継ぎ先(後任者)のメールアドレスとメッセージを入力 し、プロジェクトの引き継ぎ依頼を送信してください。
- D) 前任者のプロジェクトステータスは「引き継ぎ依頼中」に変わり、引き継ぎが終了するまで編集できなくなります。

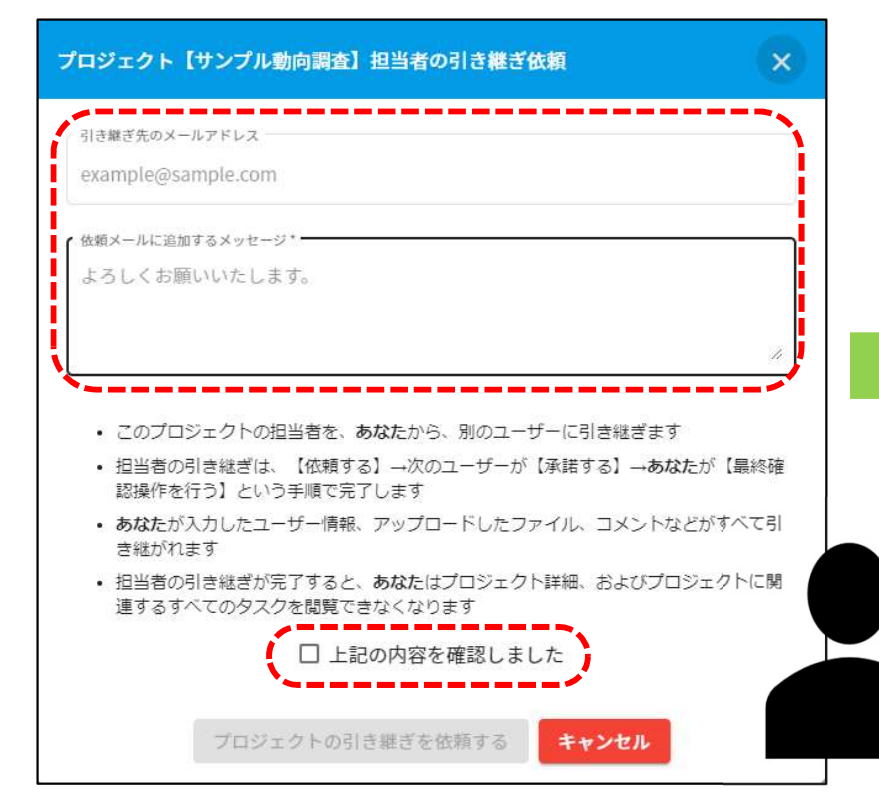

✓ 引き継ぎ依頼中に引き継ぎ依頼をキャンセルする と、編集可能に戻ります。

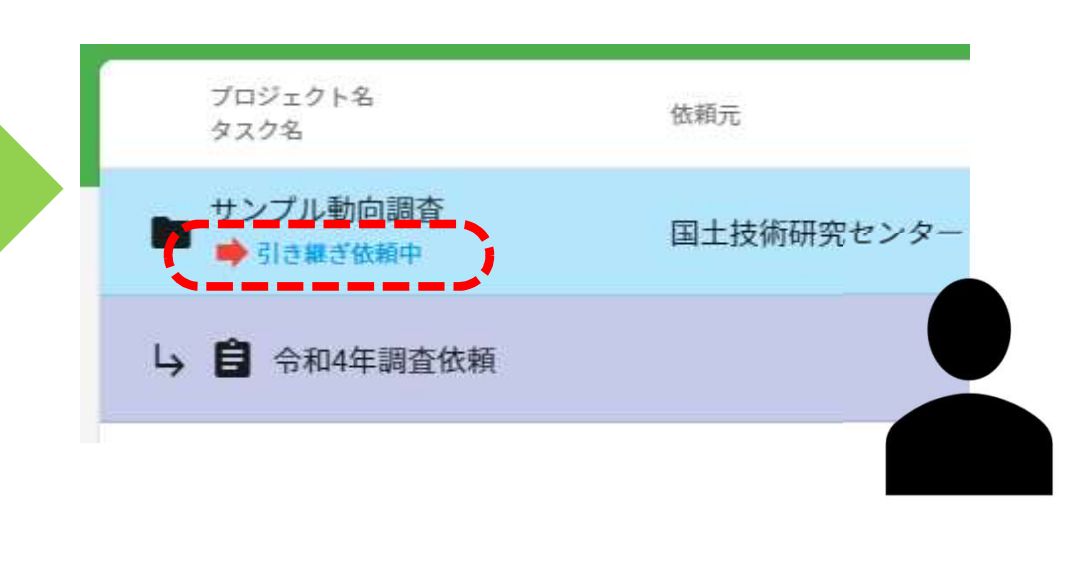

#### 6:「このプロジェクトを別のユーザーに引き継ぐ」場合 3/4

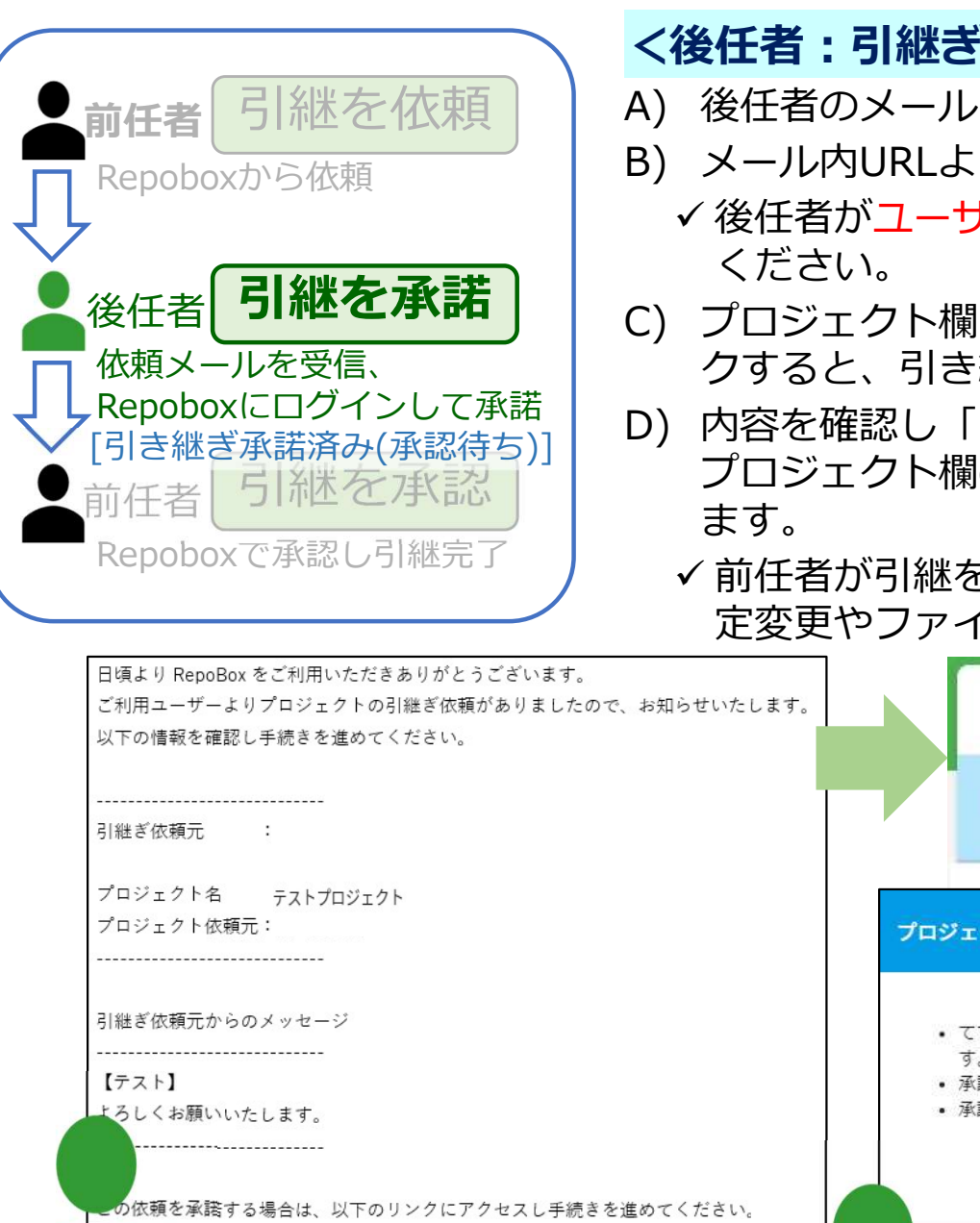

//repobox.jp/pages/takeover/8fe70a260069431c885a549eb5517a0b

### <後任者:引継ぎの依頼を承諾>

- A)後任者のメールアドレス宛にメールが届きます。
- B) メール内URLよりRepoBoxへアクセス、ログインしてください。
  - ✓ 後任者がユーザー未登録の場合は、新規ユーザー登録後ログインして
- C) プロジェクト欄に表示される「引き継ぎ依頼がきています」をクリッ クすると、引き継ぎ承諾ウィンドウが開きます。
- D) 内容を確認し「プロジェクトの引き継ぎを承諾する」を選択すると、 プロジェクト欄の表示が「引き継ぎ承諾済み(承認待ち)」に変わり
  - ✓ 前任者が引継を承認するまでは、後任者は、タスクに対する作業(設 定変更やファイルアップロードなど)はできません。

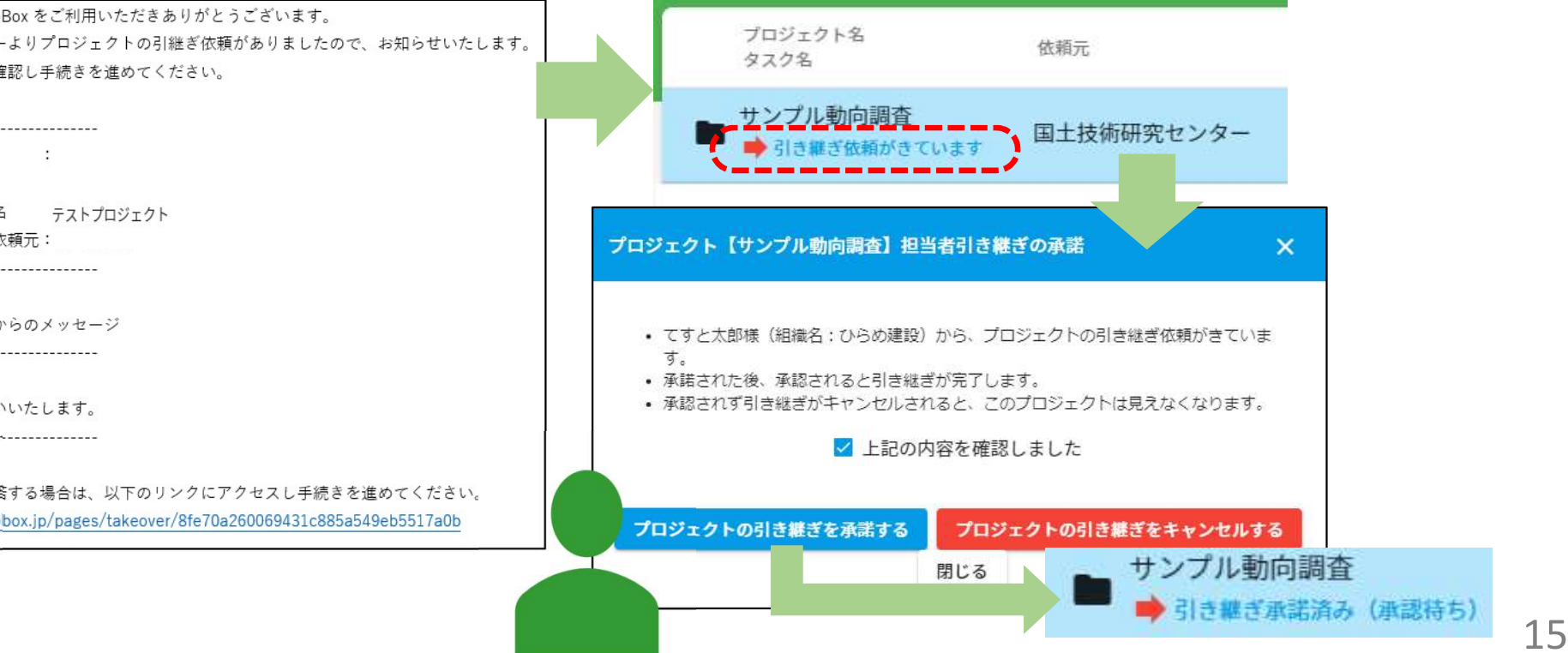

## 6:「このプロジェクトを別のユーザーに引き継ぐ」場合 4/4

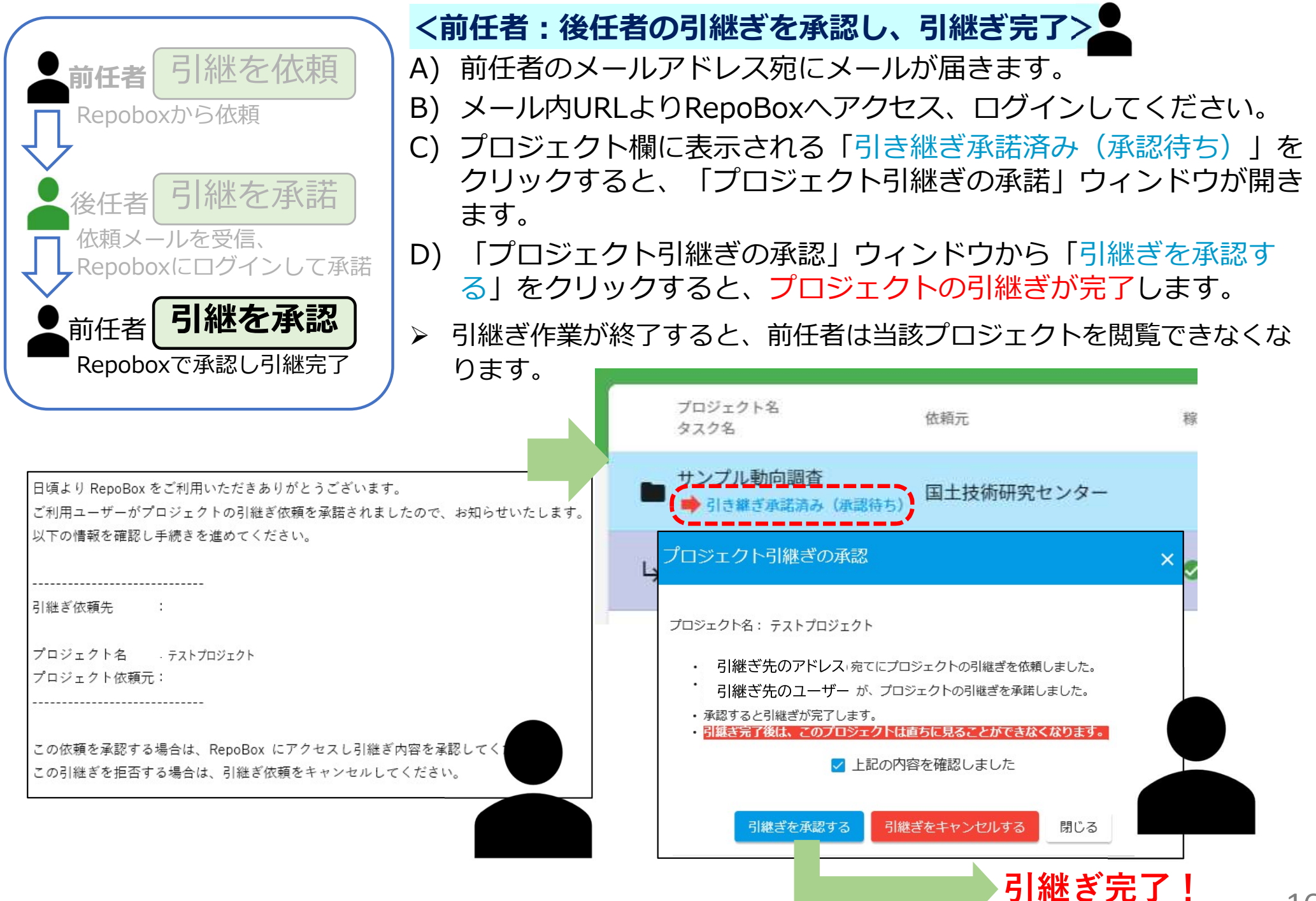